## **OTR Help Module for Students and Colleges**

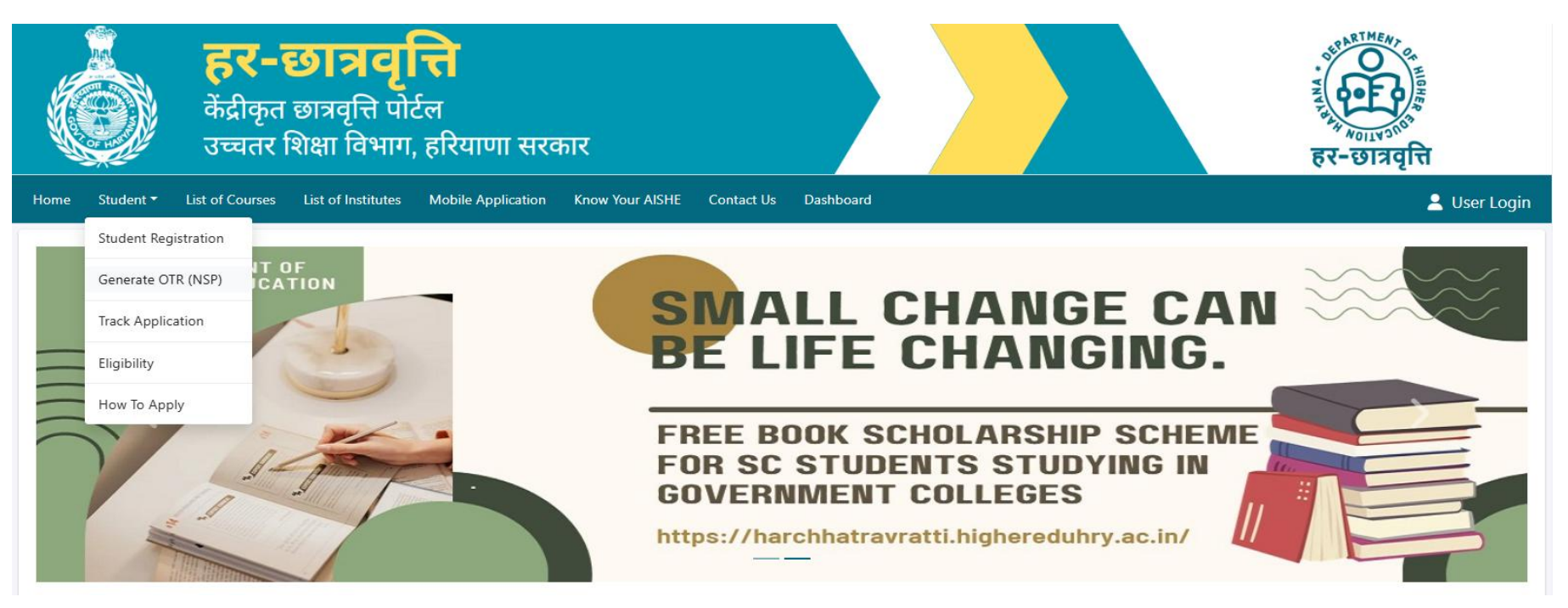

Go to harchhatravratti.highereduhry.ac.in this link Click on Generate OTR (NSP) show in Figure.

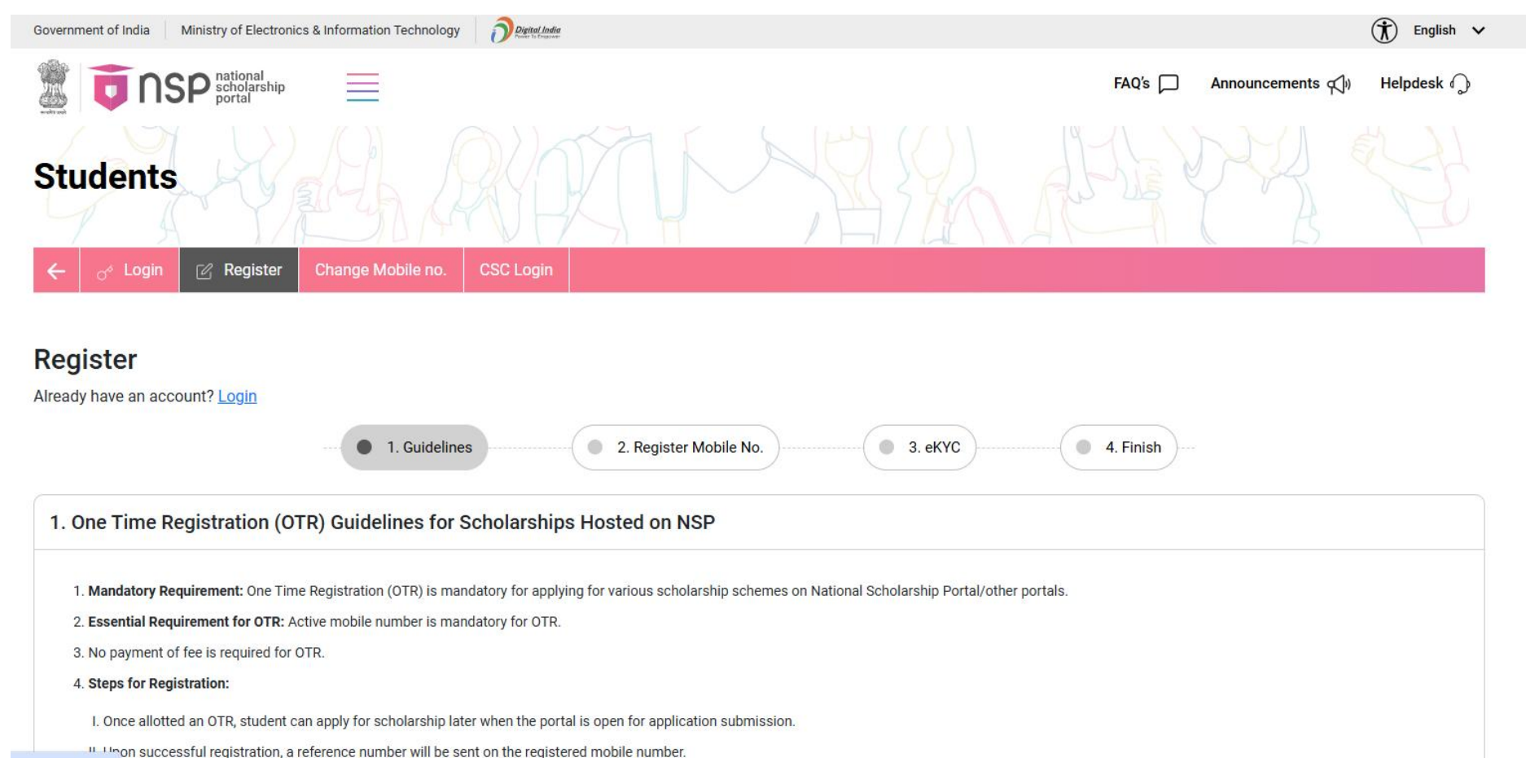

Step 1 : Click on **Register** and view guidelines Menu for register on NSP Portal to generate OTR Number which is required for applying to PMS-SC Scheme only from 2024-25 session onwards.

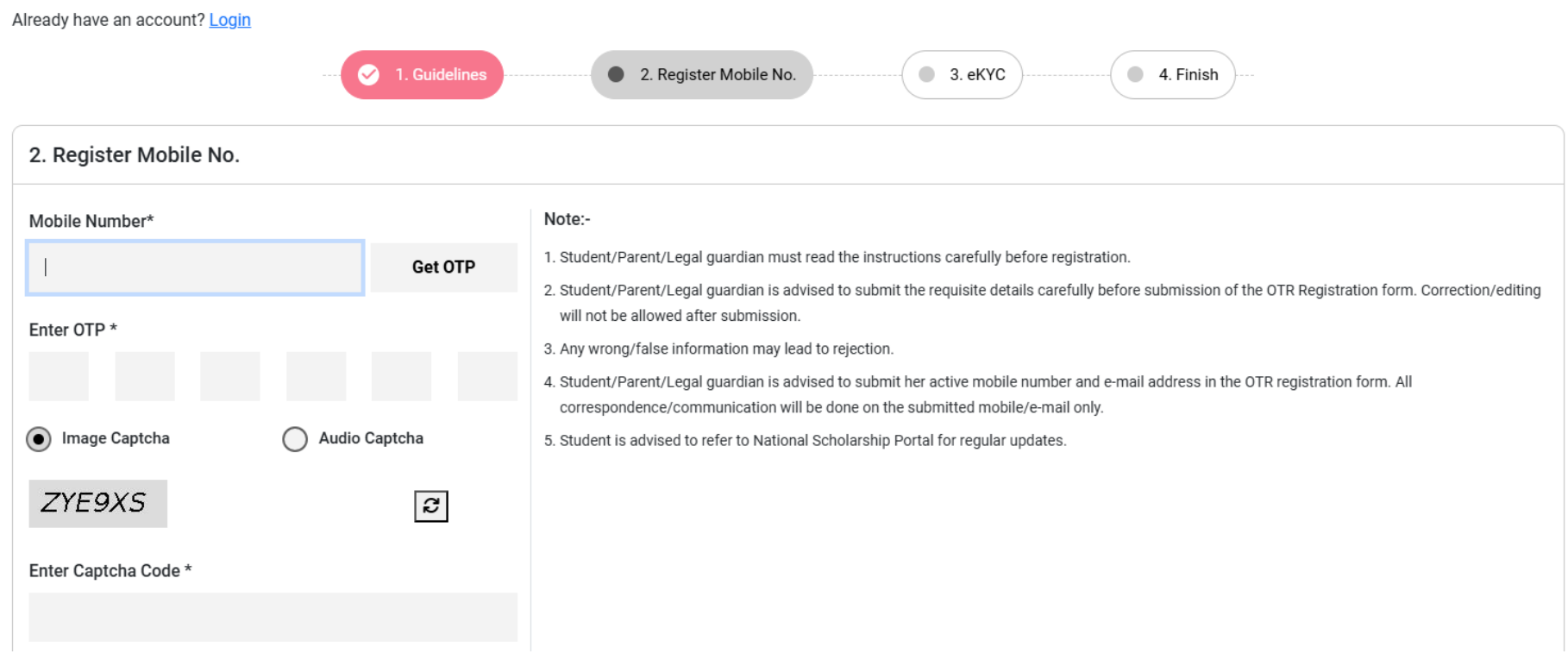

Register

Register Mobile No. - Enter Mobile Number and click on Get OTP and enter OTP and click on verify button

|                                                                               | FAQ's 🟳 Announcements 📢 Helpdesk 🎧                                                                                                    |
|-------------------------------------------------------------------------------|----------------------------------------------------------------------------------------------------|
| Already have an account? Login                                                | <ul> <li>2. Register Mobile No.</li> <li>3. eKYC</li> <li>4. Finish</li> </ul>                                                                                                    |
| 3. eKYC                                                                       |                                                                                                    |
| I have Aadhaar     Aadhaar not assigned (I have EID)     I don't have Aadhaar | aar/EID                                                                                                    |
| I have Aadhaar                                                                | Note:-                                                                                                    |
| Aadhaar No.*  Get OTP                                                         | <ol> <li>Parent/Legal Guardian/Student must read the instructions carefully before registration.</li> <li>Parent/Legal Guardian/Student is advised to fill the requisite details carefully before submission of the application form, as correction/editing will not be allowed after submission.</li> <li>Any wrong/false information may lead to rejection.</li> <li>Parent/Legal Guardian/Student is advised to refer to National Scholarship Portal for regular updates.</li> </ol> |
| Enter OTP *                                                                   |                                                                                                    |
| Image Captcha     Audio Captcha                                               |                                                                                                    |
| GFBX54                                                                        |                                                                                                    |
| Enter Captcha Code *                                                          |                                                                                                    |
|                                                                               |                                                                                                    |
| Cancel Verify                                                                 |                                                                                                    |

eKYC- Enter Aadhar Number and click on Get OTP and then enter capcha code ands click on verify button

| Persisters     Applicant Details as per Addhaar No.     Applicant Name     Applicant Name     Applicant Name     Dato of film     Dato of film     Data of film     Data of film     Data of film        Data of film                                                                                                    < | The scholarship portal                                                                                                    | ≣                                                     | FAQ'S 💭                                                                                                    | Announcements 🃢 | Helpdesk 🎧 |
|----------------------------------------------------------------------------------------------------|----------------------------------------------------------------------------------------------------|-------------------------------------------------------|----------------------------------------------------------------------------------------------------|-----------------|------------|
| Applicant Name Address No.   Partial Kanari XXXXXXXXXXXXXXXXXXXXXXXXXXXXXXXXXXXX                                                                                                    | Register<br>Already have an account? Login                                                                                                    | 🕑 1. Guidelines                                       | <ul> <li>2. Register Mobile No.</li> <li>3. eKYC</li> <li>4. Finish</li> </ul>                                                                                                    |                 |            |
| Applicant Name Addnaser No.   Pankaj Komar XXXXXX5519   Conder Date Of Birth   Name 22-81-195   Address                                                                                                    | Applicant Details as per Aa                                                                                                    | dhaar No.                                             |                                                                                                    |                 |            |
| NPCI Mapper Status                                                                                                    | Applicant Name Pankaj Kumar Gender Male Address 590/5, birbal nagar, Narwana, 1 Enter Details Mother's Name* Father's Name* Email Id  Table Captcha Z44ELA Enter Captcha Code NPCI Mapper Status XXXX Bank * | Aadhaar No.   XXXXXXS519   Date Of Birth   02-08-1995 | Note:- 1. Student/Parent/Legal guardian must read the instructions carefully before registration. 2. Student/Parent/Legal guardian is advised to submit the requisite details carefully before submission of the OTR Registration form. Correction/editing will not be allowed after submission. 3. Any wrong/false information may lead to rejection. 4. Candidates are advised to fill their correct details in the online application. 5. Student is advised to refer to National Scholarship Portal for regular updates. |                 |            |

After that fill your personal details like Mother Name, Father Name, and Email Id and enter capcha and click on verify button.

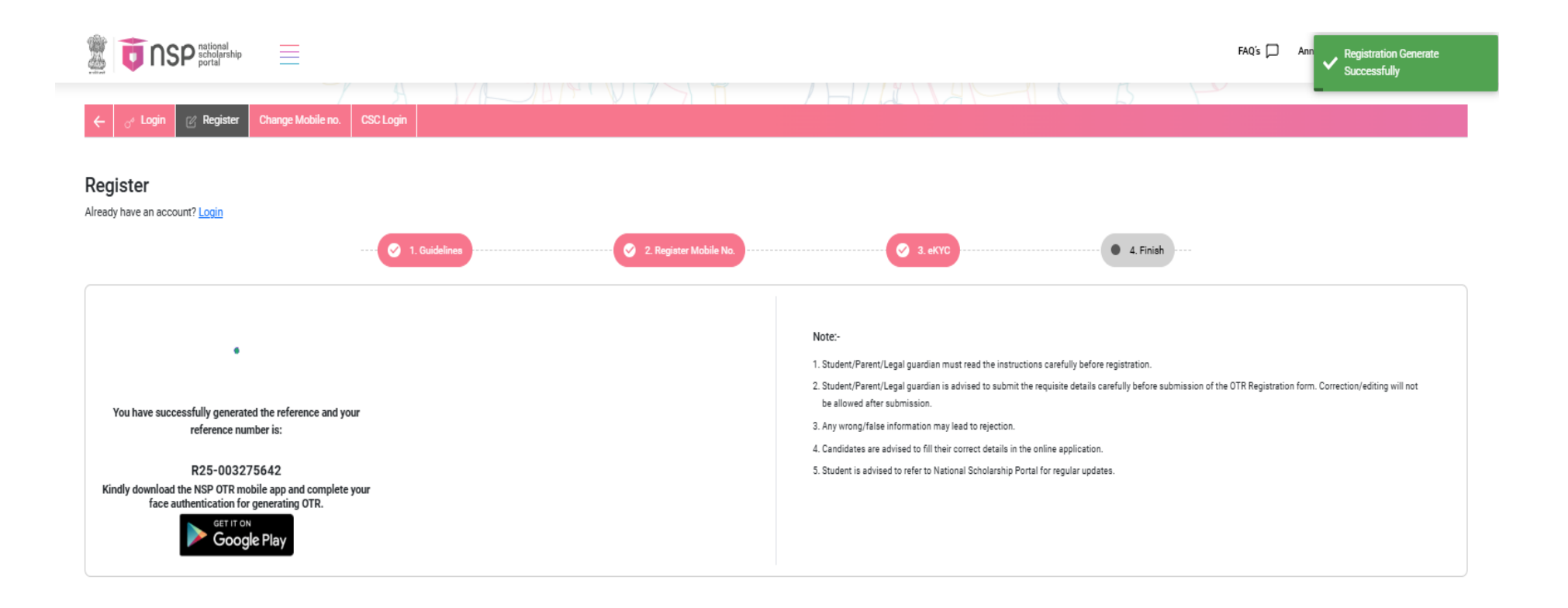

After Successfully registration you get a Reference Number.

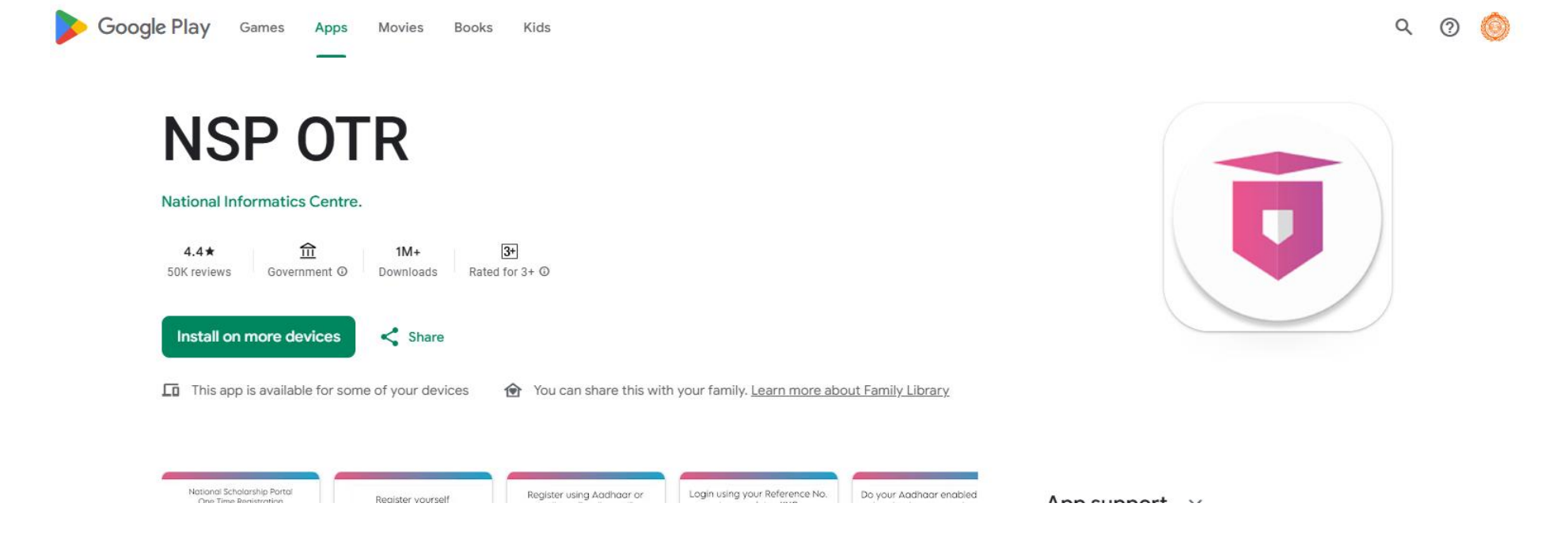

Go to Google Play Store and download NSP OTR APP

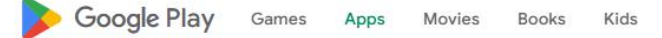

#### ९ 💿 🙆

# AadhaarFaceRD

Unique Identification Authority Of India

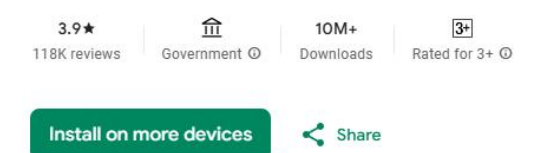

This app is available for some of your devices

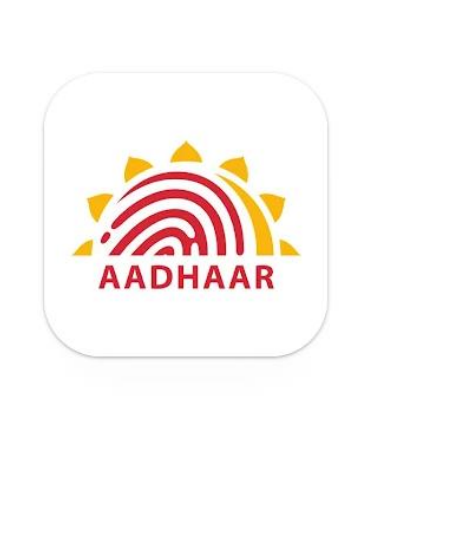

App support ~

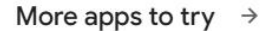

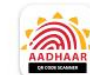

Aadhaar QR Scanner Unique Identification Authority of India 3.8 ★

 Image: state state

You can share this with your family. Learn more about Family Library

Go to Google Play Store and download Aadhaar FaceRD App

|   | •                                             | Change Language |  |
|---|-----------------------------------------------|-----------------|--|
| 3 | Welcome to<br>National Scholarship<br>OTR App | o Portal        |  |
| A | ARY                                           | 728             |  |
|   | 0 <sup>4</sup> Login                          | >               |  |
|   | Register                                      | >               |  |
|   | (6) eKYC by FaceAuth                          | >               |  |

National Scholarship Portal

One Time Registration

Login using your Reference No. to complete eKYC

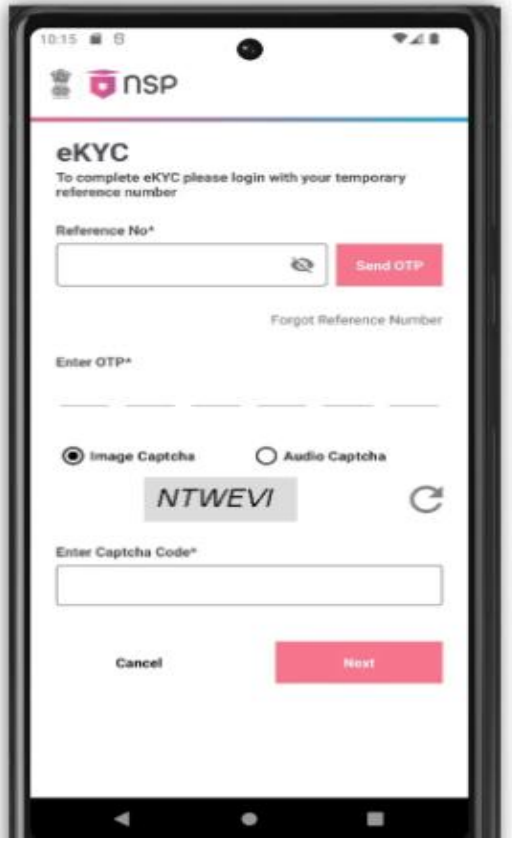

Go to NSP OTR App and click on eKYC by FaceAuth and Reference Number which you get on the time of registration and click on **Send OTP and enter OTP enter capcha and click on Next button** 

|                                  |                            |   | 12:36 📾 🖳                               |                                                                                                    |
|----------------------------------|----------------------------|---|-----------------------------------------|----------------------------------------------------------------------------------------------------|
| 2:35 🗈 👱                         | হি 🗽 and ad 🛙 3%           | 6 | by n<br>deta<br>reco                    | natching my personal i<br>ails available in the Aac<br>ords of UIDAI                                                                     |
| 🖁 🤠 NSP                          | <b>□</b>                   |   | 3. Iam<br>beu<br>gov                    | aware that my Aadhaa<br>used for de-duplication<br>ernment portals.                                                                      |
| Profile Details                  | ;                          |   | 4. I am<br>num<br>sch<br>acc            | aware that my Aadhaa<br>ber will also be used fo<br>olarship payments in th<br>ount seeded to my Aad<br>ber.                             |
|                                  |                            |   | Parent<br>case o<br>18)                 | 's/Legal Guardian's con<br>f Minor Applicant(Age I                                                                                       |
| Pankaj Kuma<br>Reference No.:- R | 1 <b>r</b><br>25-003275642 |   | 1. I ha<br>chile<br>and<br>to a<br>ider | ve voluntarily submitted<br>d's/my ward's Aadhaar r<br>I am aware that it will b<br>uthenticate my child's/n<br>titv.                    |
| Date of Birth<br>02-08-1995      | Gender<br>Male             |   | 2. I am<br>Aad<br>aut<br>her            | aware that my child's/v<br>haar number will be use<br>tenticate her identify by<br>personal identification d<br>lable in Aadhaar record: |
| Aadhaar Number                   | Aadhaar Holder             |   | 3. I am<br>Aad<br>acro                  | n aware that my child's/v<br>haar will be used for de<br>oss government portals.                                                         |
| eKYC-Face Auth                   | Sen                        |   | 4, I am<br>of n<br>mah<br>bah           | aware that the Aadhaa<br>ny child will also be used<br>ing scholarship paymer<br>k account seeded to the<br>ober of the child.           |
|                                  |                            |   | c                                       | ancel                                                                                                    |
|                                  |                            |   |                                         |                                                                                                    |

Click on 'Proceed for face Authentication' after click on' I Agree' button

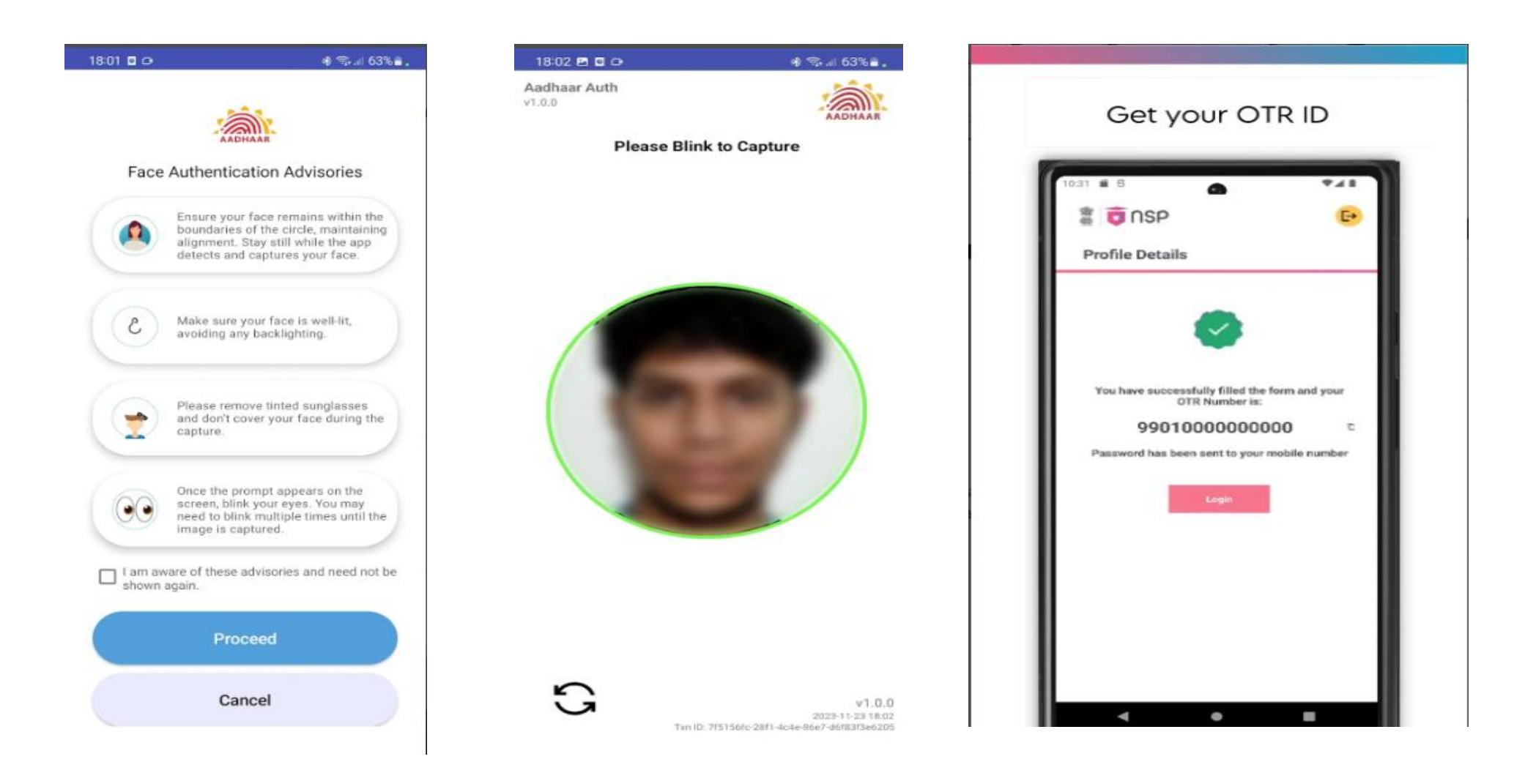

After face authentication, student will receive OTR Number

### Student Login

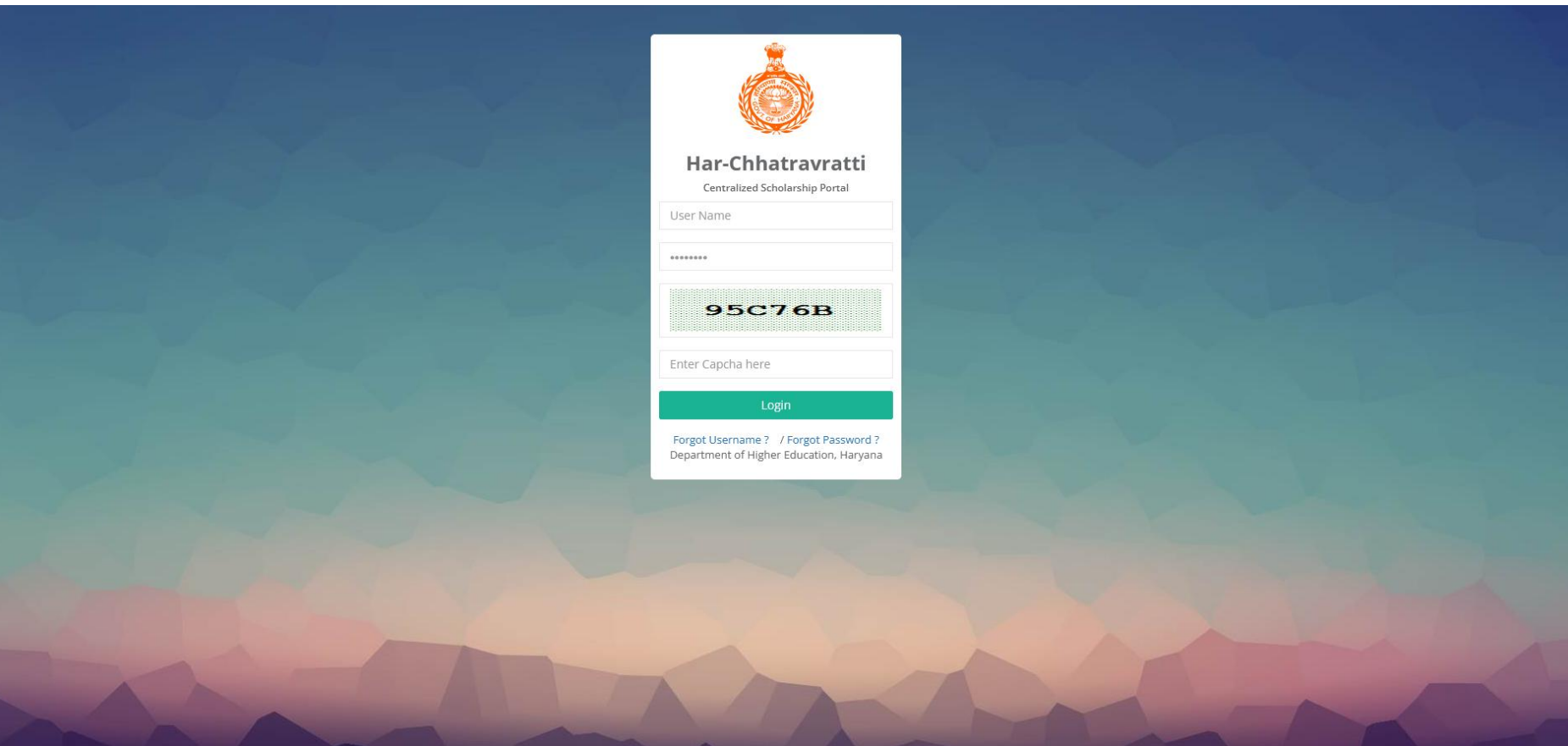

| ARTI                  |                                                                                                    | Welcome ARTI ! | * | 🕩 Log out |
|-----------------------|----------------------------------------------------------------------------------------------------|----------------|---|-----------|
| Student               | Apply For Scholarship<br>Dashboard / Select Scholarship Type                                                                                                    |                |   |           |
| Apply for Scholarship |                                                                                                    |                |   |           |
| Track Application     | 1. Student Can apply only in One Scheme except in Haryana State Meritorious Incentives Scheme*.<br>2. Please Check the Scheme Eligibility Here before proceeding. |                |   |           |
| 🖹 Update OTR Number   |                                                                                                    |                |   |           |
| Delete Application    | For All Departments (Higher/Technical/Skill Development/Animal Husbandry/Medical Education)                                                                       |                |   |           |
| Settings <            | Post Matric Scholarship Scheme For SC                                                                                                    |                |   |           |
|                       | Post Matric Scholarship Scheme For BC                                                                                                    |                |   |           |
|                       |                                                                                                    |                |   |           |
|                       | For Directorate of Higher Education Last Date : 31/10/2024                                                                                                    |                |   |           |
|                       | Consolidated Stipend and Free Books Scheme For SC                                                                                                    |                |   |           |
|                       | Consolidated Stipend Scheme For Grand Children of Freedom Fighters                                                                                                |                |   |           |
|                       | State Merit Scholarship To UG Girls                                                                                                    |                |   |           |
|                       | Haryana State Meritorious Incentives Scheme *                                                                                                    |                |   |           |
|                       | Haryana State Meritorious Incentives Scheme (CBSE)                                                                                                    |                |   |           |
|                       | State Merit Scholarship To UG/PG Students                                                                                                    |                |   |           |
|                       | Lower Income Group                                                                                                    |                |   |           |
|                       |                                                                                                    |                |   |           |

After Login, Student can update OTR number while applying for PMS SC Scholarship

| <b>ARTI</b><br>Student  |                                                   | Welcome <b>ARTI</b> ! | # | 🕩 Log out |
|-------------------------|---------------------------------------------------|-----------------------|---|-----------|
| Dashboard               | Update OTR Number<br>Dashboard / Enter OTR Number |                       |   |           |
| 🖹 Apply for Scholarship |                                                   |                       |   |           |
| Track Application       | OTR Details                                       |                       |   |           |
|                         | Enter NSP OTR Number: Verify OTR                  |                       |   |           |
| Delete Application      |                                                   |                       |   |           |
| Settings <              |                                                   |                       |   |           |
|                         |                                                   |                       |   |           |
|                         |                                                   |                       |   |           |
|                         |                                                   |                       |   |           |
|                         |                                                   |                       |   |           |
|                         |                                                   |                       |   |           |
|                         |                                                   |                       |   |           |
|                         |                                                   |                       |   |           |
|                         |                                                   |                       |   |           |
|                         |                                                   |                       |   |           |
|                         |                                                   |                       |   |           |

Enter OTR Number which is generated from NSP Portal and click on Verify OTR button.

| <b>ARTI</b><br>Student |                                                   |                |                                  |    | Welcome ARTI ! | 🐐 🕞 Log out |
|------------------------|---------------------------------------------------|----------------|----------------------------------|----|----------------|-------------|
| Dashboard              | Update OTR Number<br>Dashboard / Enter OTR Number |                |                                  |    |                |             |
| Apply for Scholarship  |                                                   |                |                                  |    |                |             |
| Track Application      | OTR Details                                       |                |                                  |    |                |             |
| 🖹 Update OTR Number    | Enter NSP OTR Number:                             | 24010030352540 | Verify O                         | TR |                |             |
| Delete Application     |                                                   | 24010020252540 |                                  |    |                |             |
| Settings <             | Student Name:                                     | 24010030332340 |                                  |    |                |             |
|                        | Gender:                                           | М              | ( 🗸 )                            |    |                |             |
|                        | Date of Birth:                                    | 11-03-1990     |                                  |    |                |             |
|                        | Father Name:                                      |                | Congratulations!!                |    |                |             |
|                        | Mother Name:                                      |                | OTR Number Updated Successfully. |    |                |             |
|                        | Guardian Name:                                    |                |                                  |    |                |             |
|                        | Mobile:                                           |                | Ok                               |    |                |             |
|                        | Email:                                            |                |                                  |    |                |             |
|                        | Relation With Student:                            | S              |                                  |    |                |             |
|                        | ekycStatus:                                       | С              |                                  |    |                |             |
|                        |                                                   |                |                                  |    |                |             |
|                        |                                                   |                |                                  |    |                |             |
|                        |                                                   |                |                                  |    |                |             |
|                        |                                                   |                |                                  |    |                |             |
|                        |                                                   |                |                                  |    |                |             |

## **College Login**

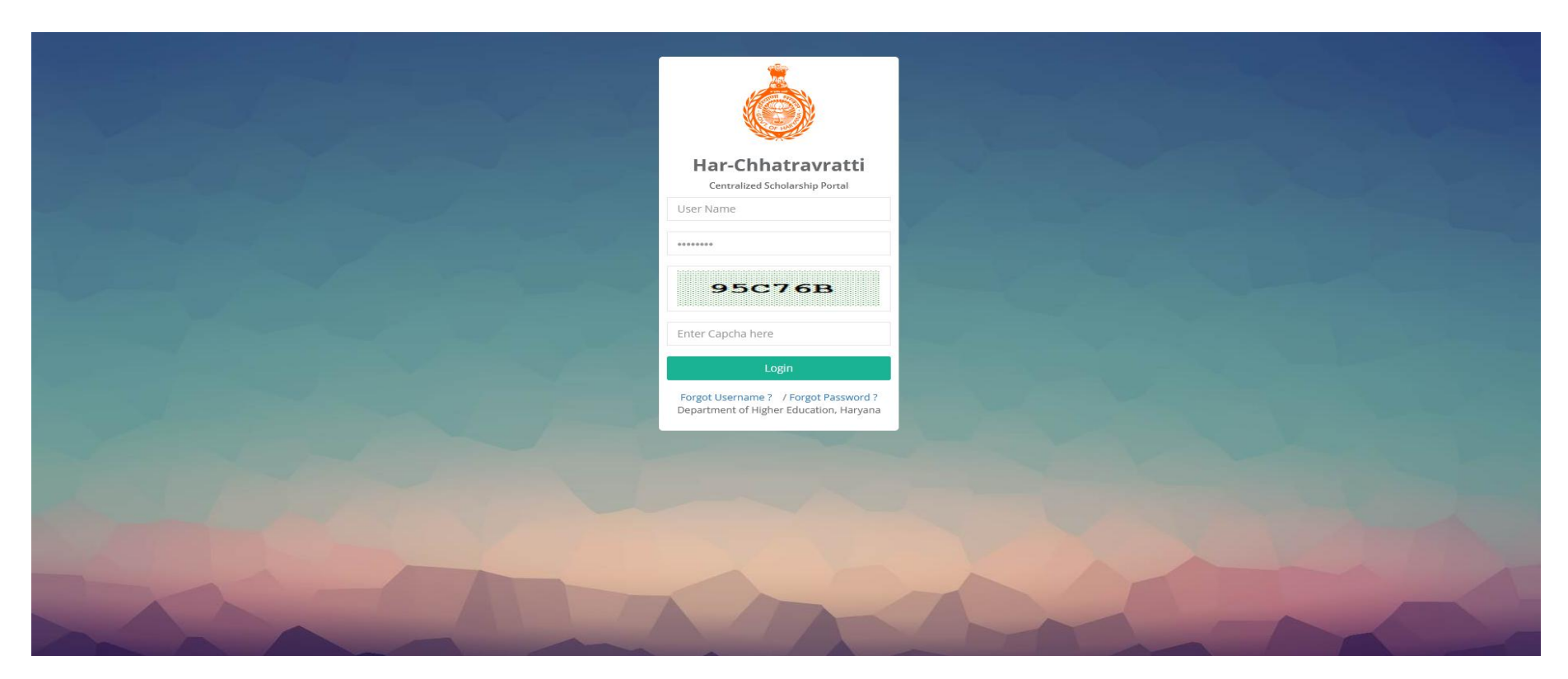

|                           | ≡        |                                                                                                    |                                                                                                    |                                                                              |                                                      |            | 쑴 🕩 Log out |
|---------------------------|----------|----------------------------------------------------------------------------------------------------|----------------------------------------------------------------------------------------------------|------------------------------------------------------------------------------|------------------------------------------------------|------------|-------------|
|                           | Upd      | ate Student OTR                                                                                                    |                                                                                                    |                                                                              |                                                      |            |             |
| A Home                    | Dashbo   | ard / Update OTR Number                                                                                                    |                                                                                                    |                                                                              |                                                      |            |             |
| Dashboard                 |          |                                                                                                    |                                                                                                    |                                                                              |                                                      |            |             |
| . Institute Profile       | Searc    | h                                                                                                    |                                                                                                    |                                                                              |                                                      |            |             |
| 🛓 Institute Nodal Officer | PMS      | Scheme                                                                                                    | Post Matric Scholarship Scheme For SC                                                                                                  | <ul> <li>Academic Session</li> </ul>                                         | n 20.                                                | 24-25 ¥    |             |
| Manage Documents          | Cou      | rse                                                                                                    | Bachelor of Arts (B.A.), (Regular/Budgeted)                                                                                            | ▼ Show                                                                       |                                                      |            |             |
| Manage Courses New        | Sr<br>No | Student Name                                                                                                    | Institute Status                                                                                                    | Nodal Body Status                                                            | HQ Status                                            | OTR Number | Action      |
| Scholarship Applications  | 1        | Name: RAM KUMAR                                                                                                    | Institute: DAV COLLEGE AMBALA CITY                                                                                                    | Nodal Body Status: Pending                                                   | HQ Status: Pending                                   |            | Update OTR  |
| 🖹 Update Student OTR      |          | Caste: SC<br>Course: Bachelor of Arts (B.A.) -                                                                                                    | Institute Status Pate:<br>Institute Remarks:<br>Scholarship Amount:                                                                    | Nodal Body Remarks: HQ Remarks:                                              | HQ Remarks:                                          |            |             |
| 📋 Delete Application      |          | III<br>Mobile No: 9588711966                                                                                                    |                                                                                                    |                                                                              |                                                      |            |             |
| Reports <                 |          | Institute Roll No : 223539<br>Aadhaar No: 867829265752                                                                                                    |                                                                                                    |                                                                              |                                                      |            |             |
| Settings <                | 2        | Name: RIYA<br>Member Id: SPUJ4008<br>Caste: SC<br>Course: Bachelor of Arts (B.A.) -<br>II<br>Mobile No: 9416665695<br>Institute Roll No: 2311014<br>Aadhaar No: 490842643698           | Institute: DAV COLLEGE AMBALA CITY<br>Institute Status: Pending<br>Institute Status Date:<br>Institute Remarks:<br>Scholarship Amount: | Nodal Body Status: Pending<br>Nodal Body Status Date:<br>Nodal Body Remarks: | HQ Status: Pending<br>HQ Status Date:<br>HQ Remarks: |            | Update OTR  |
|                           | 3        | Name: GURPREET SINGH<br>Member Id: RXNG7873<br>Caste: SC<br>Course: Bachelor of Arts (B.A.)-<br>III<br>Mobile No: 9991284293<br>Institute Roll No: 2223512<br>Aadhaar No: 401661526683 | Institute: DAV COLLEGE AMBALA CITY<br>Institute Status: Pending<br>Institute Status Date:<br>Institute Remarks:<br>Scholarship Amount: | Nodal Body Status: Pending<br>Nodal Body Status Date:<br>Nodal Body Remarks: | HQ Status: Pending<br>HQ Status Date:<br>HQ Remarks: |            | Update OTR  |

After College Login, College can also update OTP Number for students.